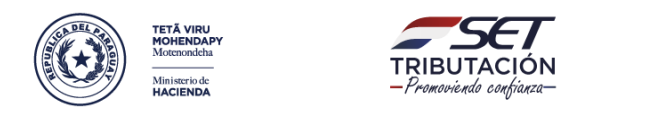

Paraguay de la gente

DIRECCIÓN DE ASISTENCIA AL CONTRIBUYENTE Y DE CRÉDITOS FISCALES

## MANUAL DE ACCESO PARA VISUALIZAR LOS PROCESOS CERTIFICADOS DE LA SET

## **OPCIÓN 1**

Paso 1: Dar clic sobre link de acceso al directorio de empresas certificadas.

https://www.sgsgroup.cz/en/vr/certified-client-directory

Al dar clic sobre la dirección mencionada precedentemente aparecerá la siguiente pantalla:

| Certified Client Directory                      |                                                                                                    |  |
|-------------------------------------------------|----------------------------------------------------------------------------------------------------|--|
| Search the directory Search by Certification ID | To verify the status of a certificate or a group of certificates that a<br>company holds, simply enter the certification ID number (found on the<br>SGS certificate). Alternatively, you can enter the company name and<br>country. Then, finally, input the security code displayed below. |  |
| -or-<br>Search by Company Name<br>-and-         | If you are unable to locate the company you are searching for, please try again using the exact company certificate number or the full company name as displayed on the certificate.                                                                                                    |  |
| Search by Location                              | <b>Please note:</b> We are upgrading this directory. As a result, you may experience some disruption to service. If you are unable to verify certificates, please contact us.                                                                                                    |  |
| Search Q Clear Search                           |                                                                                                    |  |

Paso 2: En la pantalla aparecerán los campos que se deberán completar, los datos requeridos son:

- Código del Certificado (\*)
- Nombre de la institución: Sub Secretaria de Estado de Tributación
- País: Paraguay
- Click en el recaptcha.
- Click en Search.

(\*) Los códigos de los certificados son los siguientes:

Proceso de Cobranza: PY18/00309

Proceso de Fiscalización: PY12/00167

Proceso de Créditos y Franquicias Fiscales: PY12/00169

Dichos códigos traerán cada certificado por Proceso Consignado.

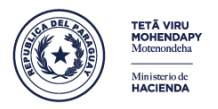

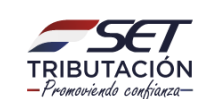

Parazuay de la zente

## DIRECCIÓN DE ASISTENCIA AL CONTRIBUYENTE Y DE CRÉDITOS FISCALES

## OPCIÓN 2

Paso 1: Dar clic sobre link de acceso al directorio de empresas certificadas.

https://www.sgsgroup.cz/en/vr/certified-client-directory

Al dar clic sobre la dirección mencionada precedentemente aparecerá la siguiente pantalla:

| Certified Client Directory |                                                                                                    |  |
|----------------------------|----------------------------------------------------------------------------------------------------|--|
|                            |                                                                                                    |  |
| Search the directory       | To verify the status of a certificate or a group of certificates that a<br>company holds, simply enter the certification ID number (found on the                                                                                                    |  |
| Search by Certification ID | SGS certificate). Alternatively, you can enter the company name and country. Then, finally, input the security code displayed below.                                                                                                    |  |
| Search by Company Name     | If you are unable to locate the company you are searching for, please try<br>again using the exact company certificate number or the full company<br>name as displayed on the certificate.<br><b>Please note:</b> We are upgrading this directory. As a result, you may<br>experience some disruption to service. If you are unable to verify |  |
| -and-                      |                                                                                                    |  |
| Search by Location         |                                                                                                    |  |
| I'm not a robot            | certificates, please contact us.                                                                                                    |  |
| Search Q Clear Search      |                                                                                                    |  |

Paso 2: En la pantalla aparecerán los campos que se deberán completar, los datos requeridos son:

- Nombre de la institución: Hacienda
- País: Paraguay
- Click en el recaptcha.
- Click en Search.

En esta opción se podrán visualizar todos los certificados de los 3 (tres) Procesos Certificados.